## 2019年2月23日(土)開催年中児対象テスト体験参加申込み方法

年中児対象テスト体験に参加希望の方は、以下の手順でお申込み手続きを行ってください。 今回から、<u>二段階の作業(I.ユーザID事前登録 II.イベント申込み)が必要になりますので、ご確認をお願いいた</u>します。 次回以降のイベント参加申込みが短時間で行えるシステムです。お手数をおかけしまして恐縮ですが、ご 理解をお願い申し上げます。

Ⅰ.ユーザ ID 事前登録は1月28日(月)10:00から、II.イベント申込みは2月6日(水)10:00から受付いたします。

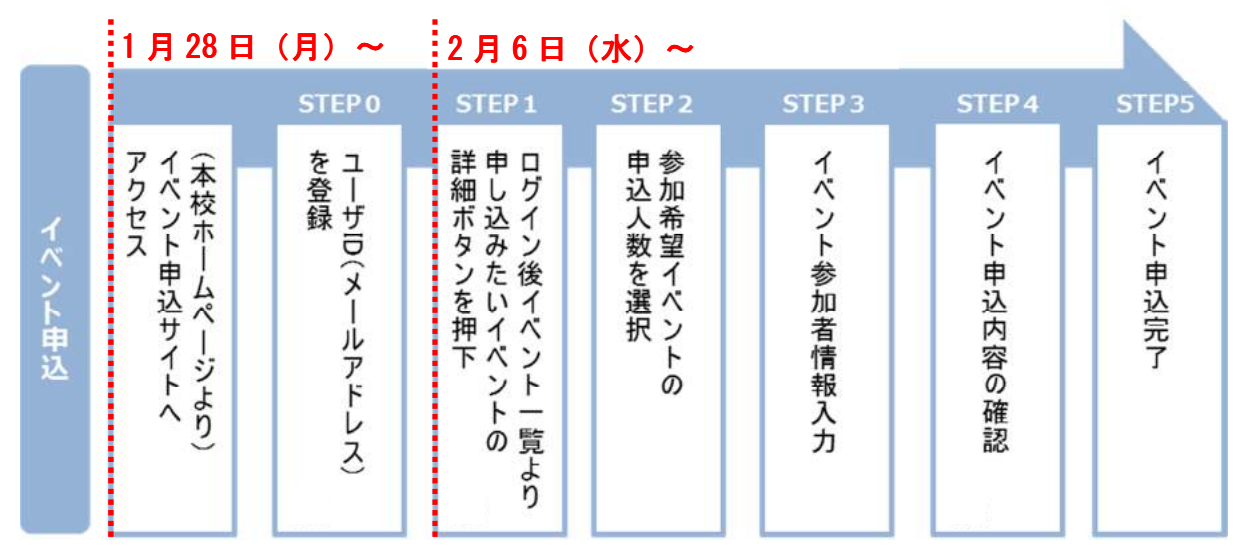

ユーザ ID 事前登録およびイベント申込方法

I.ユーザ ID 事前登録 1月28日(月)10:00以降

▶ ホームページ上の「事前登録はこちらから」をクリックしてください。

<京都聖母学院小学校ホームページ イメージ>

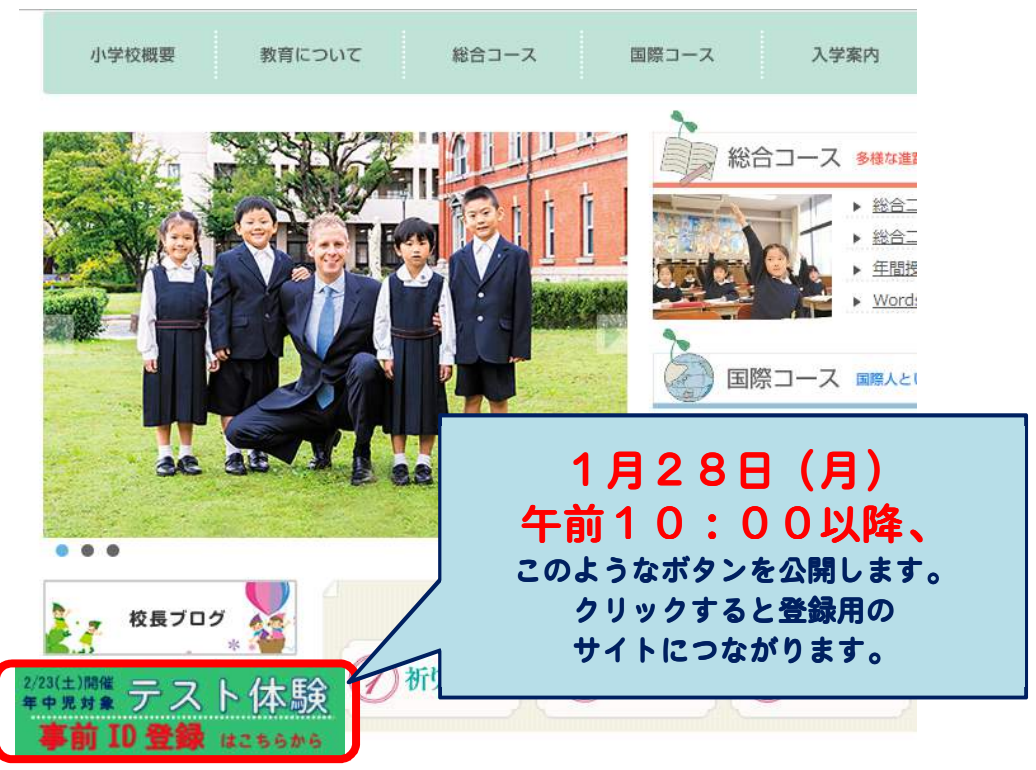

サイト内、「ログインして申込む(はじめての方もこちらから)」をクリックしてください。

| ■登録に関するお問い合わせ先<br>miraicompass(ミライコンパス)サポートセンタ- |
|-------------------------------------------------|
| (運用委託会社:三菱総研 DCS 株式会社)                          |
| Tel: <b>0120-907-867</b> (24 時間受付)              |
| <b>03-5877-5952</b> (24 時間受付)                   |
|                                                 |

| 京都聖母学院小学校 のイベント申込へようこそ                                                                                                    |                                                                                                    |
|----------------------------------------------------------------------------------------------------|----------------------------------------------------------------------------------------------------|
| 【はじめて手続される方へ】<br>・ ユーザID (メールアドレス) をはじめて登録される方は、下のボ<br>タンをクリックしてください。<br>・ miraicompassサイトでmcID (共通ID) として登録された方は、<br>ログインにお進みください。<br>はじめての方はこちら                                                                                                    | 学校からのお知らせ<br>のご登録いただいたユーザID (メールアドレス) は、イベント予約おん<br>インターネット出願の際に使用できます。<br>の同じユーザIDで2名以上ご登録される場合は、1人目のご登録後、I<br>右上メニューの「受験生情報変更」より追加登録してください。<br>システムに関するお知らせ<br>システムからのお知らせはありません |
| ご自身のメールアドレスを入力し、送信してください<br>Step1 E-mail送信(ユーザ登録用確認コード送信)<br>ユーザIDとしてご利用いただくご自身の受信可能なメーい。<br>入力されたメールアドレス宛てにユーザ登録用の確認コ<br>メールが届きましたら、メールに記載された確認コード<br>(確認コードの有効期間は20分です)<br>※登録いただいたメールアドレスに、学校からの緊急連<br>※登録いただいたメールアドレスを公開する、または第                                                                                                    | ・<br>・ルアドレスを入力して、「送信」ボタンを押してくださ<br>いードを送信します。<br>※を入力し、パスワード登録(本登録)を行ってください。<br>総ねどを送信することがございます。<br>三音に提供することはありません。                                                              |
| <ul> <li>(本)中決決別 をと確認さいただいたのら、と本)中くたた</li> <li>(主要&gt;</li> <li>(入力されたメールアドレスに、登録完了等の確認メ</li> <li>フィーチャー・フォン (通称:ガラケー)は、確認:<br/>お手続きは行えません。インターネットに接続され;</li> <li>(事前に設定をご確認ください&gt;</li> <li>ご自身のメールアドレスを、「@e-shiharai.net」が</li> <li>確認コードお知らせメールにはURLが記載されてお<br/>ださい。</li> <li>4年ャリアのメール受信設定方法は、こちらでご確認<br/>docomo<br/>au<br/>SoftBank</li> </ul> | ールを送信します。<br>コードお知らせメールの受信はできますが、その後の<br>たパソコン等でお手続きください。<br>からのEメールが受信できるように設定してください。<br>ります。URL付メールが受信できるように設定してく<br>認ください。                                                      |
| メールアドレス email                                                                                                    |                                                                                                    |

## 入力されたメールアドレスに登録に必要な「確認コードのお知らせ」が届きます。

- 20分以内に本登録手続きをしてください。
- ・ ご自身のメールアドレスを「@shiharai.net」からの E メールが受信できるように設定しておいてください。 メールが受信できませんと、この後の登録、申込みに進めませんのでご注意ください。

| Step2 パスワード登録画面                                                                                                    |
|----------------------------------------------------------------------------------------------------|
| ■メール送信が完了しました。(※お手続きはまだ完了しておりません)                                                                                                    |
| *お手続きはまだ完了しておりません。メールを確認し、以下の入力を進めてください。<br>確認コード入力                                                                                                    |
| パスワード入力       受験生氏名 (カナ)       セイ:       メイ:       (全角カ<br>ナ)         ロ パスワードの伏字解除       パスワードの伏字解除       *下記・パスワード条件<br>を参照         パスワード (確認)       (第四)                                                                                                    |
| <ul> <li>※ 以下の3つの条件を満たすパスワードを設定してください。</li> <li>① 文字数は【8文字以上16文字以下】</li> <li>② 使用できる文字は【半角英字】と【半角数字】</li> <li>③ 【半角英字】と【半角数字】の組み合わせで設定してください。</li> <li>※アルファベットの【大文字と小文字を区別】しています。</li> </ul>                                                                                                    |
| mcID (共通ID) 登録       (山) (山) (山)         mcID (共通ID) とは       (山) (山)         mcID (共通ID) とは       T記ロゴマークのついたmiraicompa       いずれかにチェック         pcの方はごちら」の       手続き無しで今回登録するメールア       ようになります。         miraicompassとは、学校・受験生の受験・入試をサポートするサービスとして       多くの学校でご利用いただいているサービスです。         ※登録したID以外のご登録の内容(個人/冒報・ID登録されている学校情報・お申込み内容など)は       他の学校に開示されることはありません。         (************************************ |
| 利用規約を確認し、同意した上で「登録」ボタンを押してください。<br>同意する<br>戻る 登録                                                                                                    |

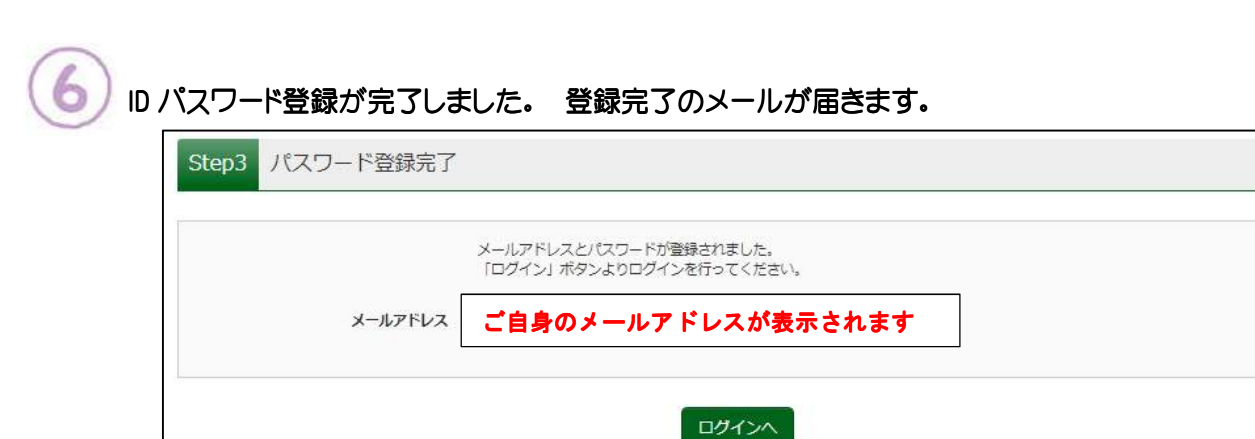

- ・ 1~6までのユーザ ID 登録作業は2月6日(水)以前にお済ませになることをお勧めいたします。
- ・ この時点で、イベント申込みは完了していません。

• 2月6日(水)10:00以降、イベント申し込み作業 7~15 を行ってください。

双子の場合、一人目のご登録後、イベント申込サイト画面右上の「受験生情報変更」より追加登録してください。

| ⑦ 京都聖母<br>Kyoto Saibo Gakuin Eker | 时学院小学校<br>nentary School |          | イベント一覧 ユーサ         | F情報変更 受験生情報変更 受験生切替   | 申込履歴 ログアウト<br>・ |
|-----------------------------------|--------------------------|----------|--------------------|-----------------------|-----------------|
| イベント覧入イベ                          | ント詳細画画 🔪 イベント            | 参加者情報の入力 | → イベント申込内容のみ       | 総 入イベント申込完了 入         |                 |
| Step1 京都聖母                        | 学院小学校 のイベ                | ント一覧     |                    |                       |                 |
| テスト体験                             |                          |          |                    |                       |                 |
| イベント名                             | 日時                       | 申込       | 受付期間               | 权要                    | 受付              |
| 年中児対象テスト体験                        | 2019/02/23(土)            | ₩        | 2019/01/10(木)10:00 | 本校の入学試験で実施した「適性検査(生活・ | 受付中 詳判/申込       |

## Ⅱ.イベント申込み 2月6日(水)10:00以降

ホームページ上の「登録・お申込みはこちらから」をクリックしてください。

<京都聖母学院小学校ホームページ イメージ>

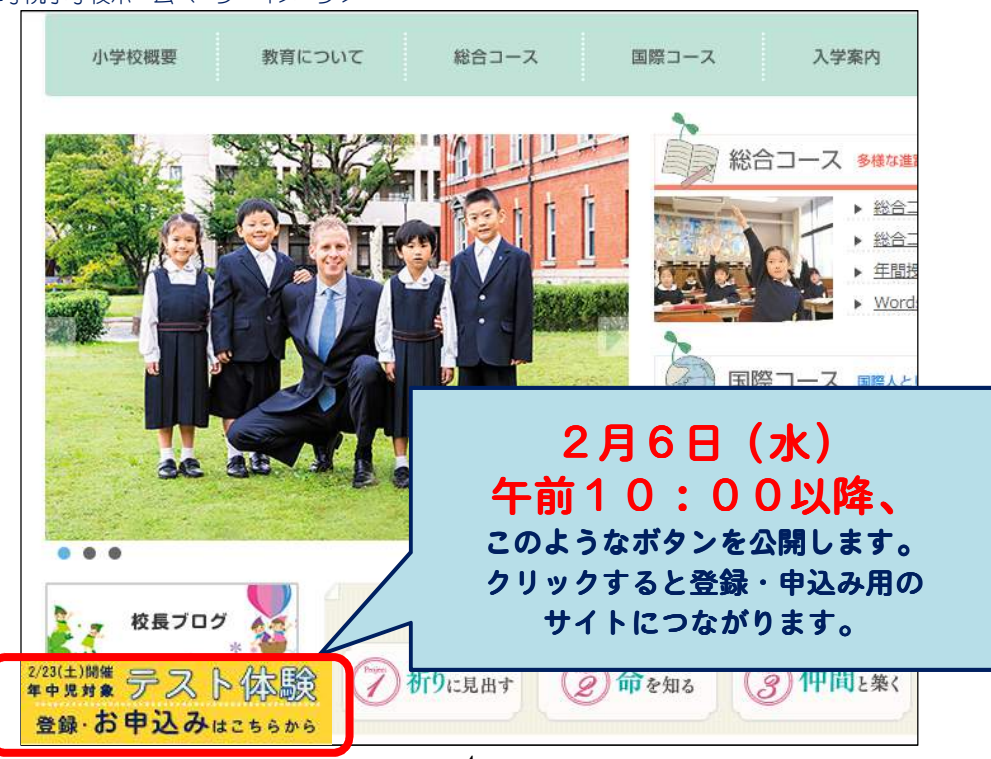

サイト内、「ログインして申込む(はじめての方もこちらから)」をクリックしてください。

| 🕥 京都聖母                        | <del>]</del> 学院小学校              |                             |      |                                   |                       |
|-------------------------------|---------------------------------|-----------------------------|------|-----------------------------------|-----------------------|
| Kyoto Seibo Gakuin Eler       | nentary School                  |                             |      | ■登録・申し込みに関する                      | お問い合わせ先               |
| 京都聖母学院小                       | 学校 のイベントー                       | 覧                           | mira | iicompass(ミライコンパス<br>(運用委託会社:三菱総研 | )サポートセンタ<br>DCS 株式会社) |
| 各イベントの内容について<br>※ 「利用規約」をご確認い | は、「詳細」ボタンよりご確<br>いただいたのち、ご利用くだる | i認いただけま <sup>っ</sup><br>さい。 | ġ.   | Tel : <b>0120-907-867</b>         | (24 時間受付)             |
| (12                           | ログインして申込む<br>まじめての方もこちらから       | •)                          |      | <b>03–5877–5952</b> (             | 24 時間受付)              |
| テスト体験                         |                                 |                             |      |                                   |                       |
|                               |                                 |                             |      |                                   |                       |
| イベント名                         | 日時                              | 申込                          | 受付期間 | 概要                                | 受付                    |

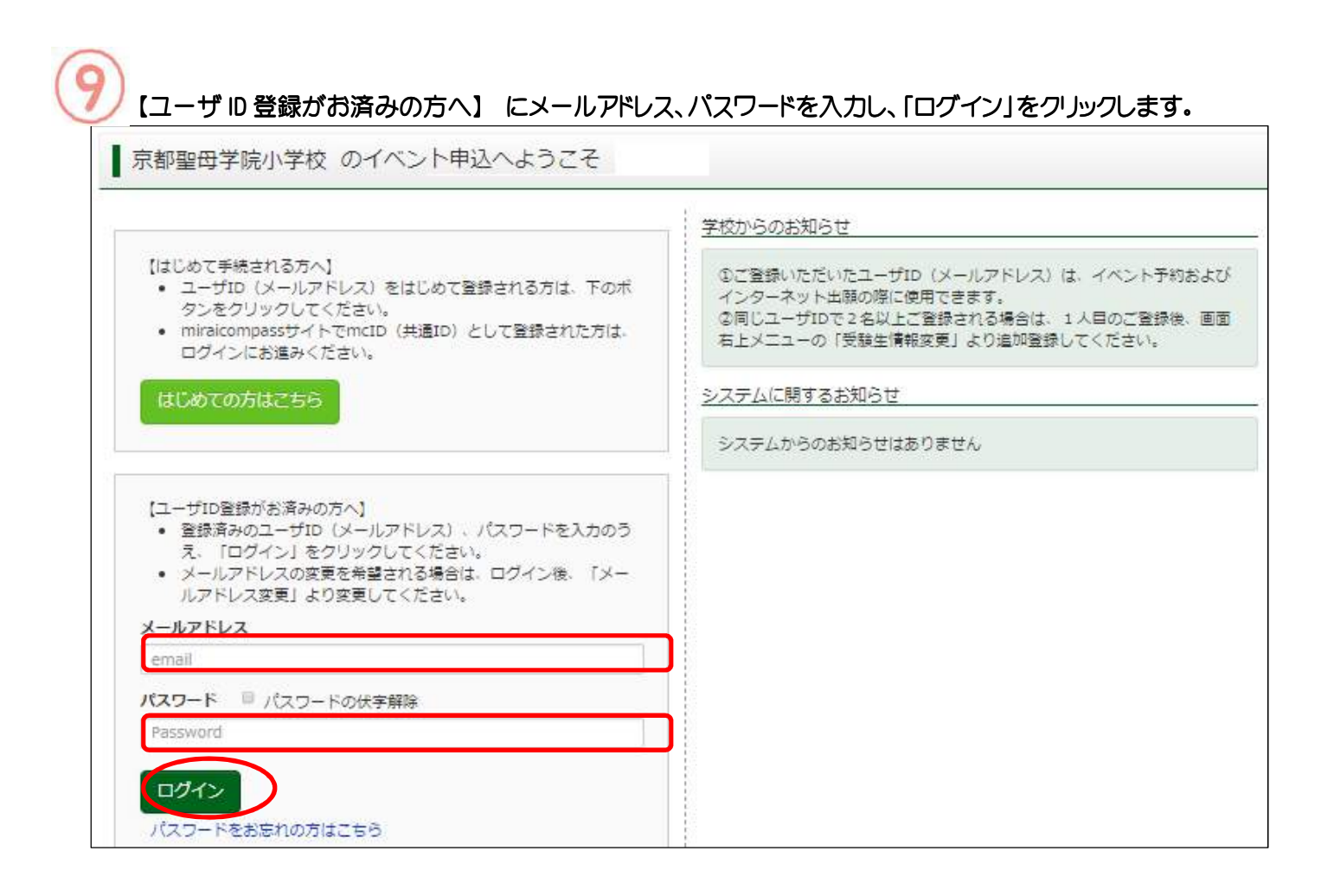

受験生を選択します。

| 京都聖母学院小学<br>Ryoto Setilo Galuin Elementary School | 校                          | רטידעם      |
|---------------------------------------------------|----------------------------|-------------|
| 受験生選択                                             |                            |             |
| 受験生産通知したい方はごちら                                    |                            |             |
|                                                   | 受験生を選択してください。<br>フジノモリ ハナコ |             |
|                                                   | フラノモリ サクラ                  |             |
|                                                   |                            | ※この画面は双子の場合 |

イベント名「年中児対象テスト体験」の「詳細/申込」をクリックします。 イベント一覧 ユーザ情報変更 受験生情報変更 受験生切替 申込履歴 ログアウト 京都聖母学院小学校 # 🙋 フジノモリ サクラ さん イベント一覧 イベント詳細画面 イベント参加者情報の入力 イベント申込内容の確認 イベント申込完了 京都聖母学院小学校 のイベントー覧 Step1 テスト体験 イベント名 日時 申込 受付期間 概要 受付 年中児対象テスト体験 2019/02/23 (土) 要 2019/01/10(木)10:00 本校の入学試験で実施した「適性検査(生活・ 受付中 詳細/中込 09:30~11:00 運動分野)」を体験していただく企画です。 2019/02/10(日)17:00 体験中、保護者のみなさま対象のテスト解説と ミニ学校説明会を開催します。

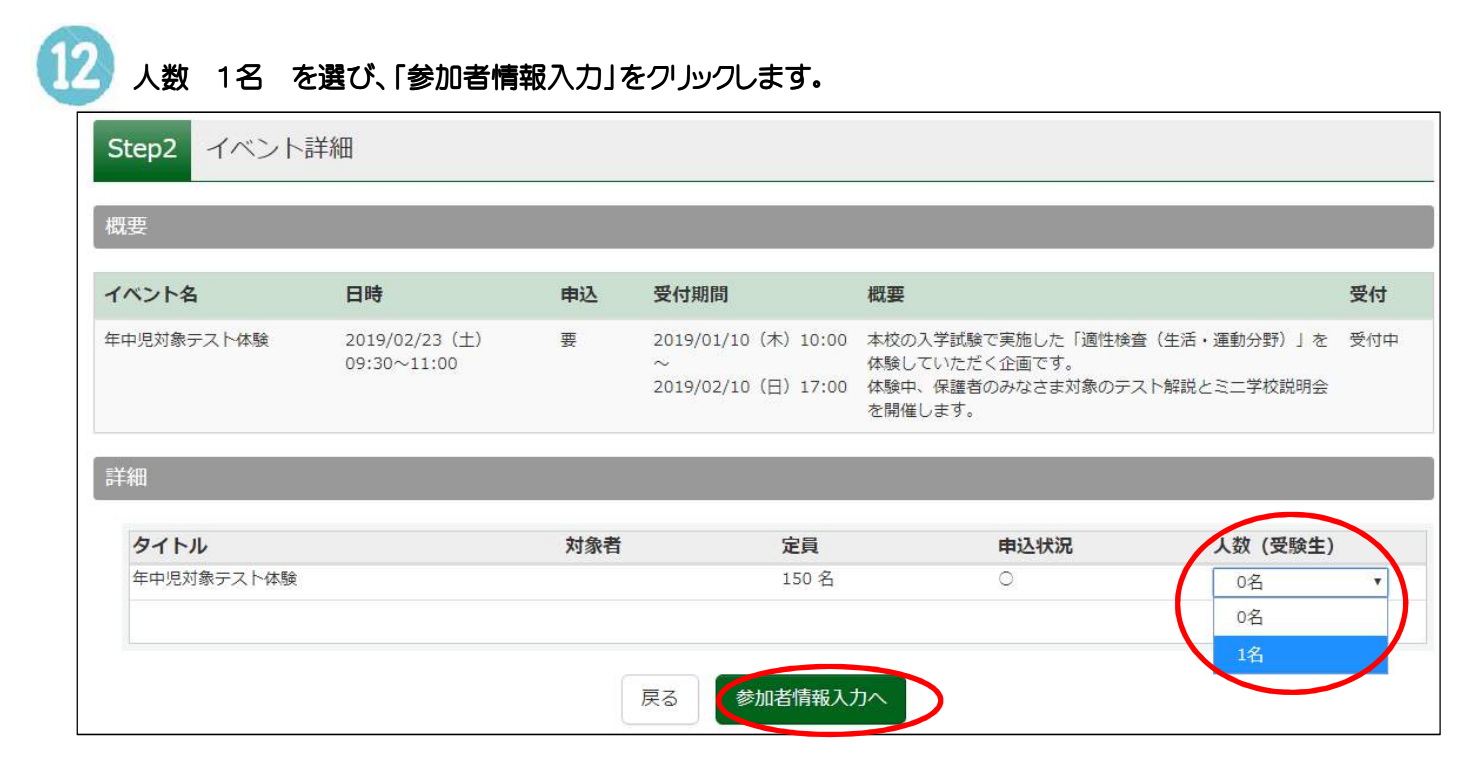

参加者情報および保護者等情報を入力し、「確認画面へ」をクリックしてください。

| 受験主氏名(漢字) 必须 | 姓: 例)未来          | 名: 例)翼             | (全角)   |
|--------------|------------------|--------------------|--------|
| 受験生氏名(力ナ)    | セイ: 例)ミライ        | ) メイ: 例)ツバサ        | (全角カナ) |
| 住別 必須        | 0男 0女            |                    |        |
| 主年月日         | [≠ ▼] [月 ▼] [B   | Y                  |        |
| 住所           | ■ 海外の方はチェック      |                    |        |
| 郵便番号 必須      | 1234567 住所検索 (半) | 角数字:ハイフンなし7桁)      |        |
| 都道府県         | 撮んでくださ↓ ▼        |                    |        |
| 市区町村         | 例)00市            | (全角:(例)〇〇市)        |        |
| 町名・番地 必須     | 例)〇〇1-1-1        | (全角:(例)〇〇1-1-1)    |        |
| 建物名・部屋番号     | 例)00マンション101     | (全角:(例)00マンション101) |        |
| 学年 必须        | 増んでください ▼        |                    |        |
| 幼稚園・保育園      |                  |                    |        |
| 幼児教室         |                  |                    |        |
| 保護者等情報入力     |                  |                    |        |
| 保護者氏名(漢字) 必須 | 姓: 例)未来          | 名: 例)重             | (全角)   |
| 保護者氏名(カナ)    | セイ: 例)ミライ        | メイ: 例)カオル          | (全角力ナ) |

4 イベント申込内容を確認し、「イベントを申込」をクリックしてください。

15 イベント申込み完了です。 イベント申込完了のお知らせメールが届きますのでご確認ください。

## <ご注意いただきたいこと>

- ・ ユーザ ID 事前登録(1~6)に15分程度、イベント申込(7~15)に5分程度の時間がかかります。 時間に余裕を持ってお手続きください。
- ・ 定員になり次第、申し込み受付を終了させていただきます。
- ・ 受付開始日時以前から、本校ホームページをご覧になっていても、時間前は登録・申し込み用ボタンは表 示されず、申込み用サイトにはつながりません。必ず受付開始時間以降、「更新」や「再度読み込み」をし て、ボタンを表示させサイトにアクセスしてください。

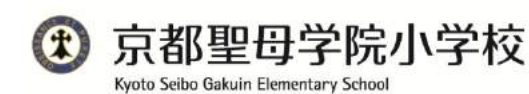